## **Teachers' Sensitization cum Orientation & Training Program on Inclusive Education for the Children with Special Needs (CwSN)**

covering all Govt., Govt. aided and Govt. Sponsored schools. of Govt. of West Bengal and SSK & MSK

### Organised by School Education Dept. Govt of West Bengal and JBNSTS, Govt. of West Bengal

- TOTAL NUMBER OF PRIMARY + SECONDARY SCHOOLS + SSK & MSK ~ 81,201
- TOTAL NUMBER OF EDUCATIONAL DISTRICTS: 24
- TOTAL PARTICIPANTS: ~ 1,44,770

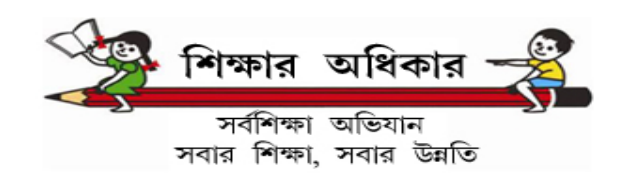

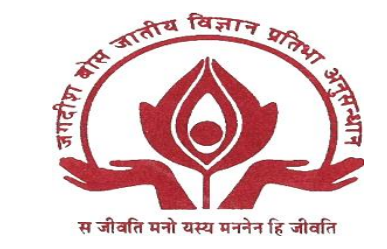

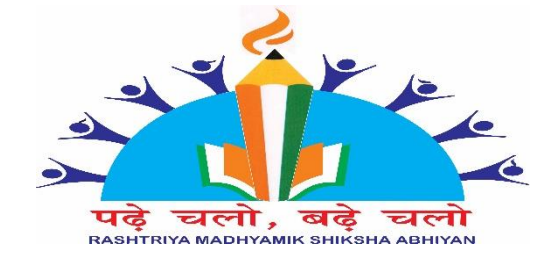

**Phase-2 of the CwSN Training** 

(participants' details modification/verification)

## Dr. Abhijit Kar Scientific Officer, JBNSTS, Kolkata-700107 & Nodal Officer, Training Program on Inclusive Education

For checking the status of the participants details by the

DI/SI (PE & SE), and DEOs

## Please click on the following link to get district wise Participant details

https://jbnsts.ac.in/JBSWSN2022/fordisnew.php

Once you click to open the link, a page will be opened as below.

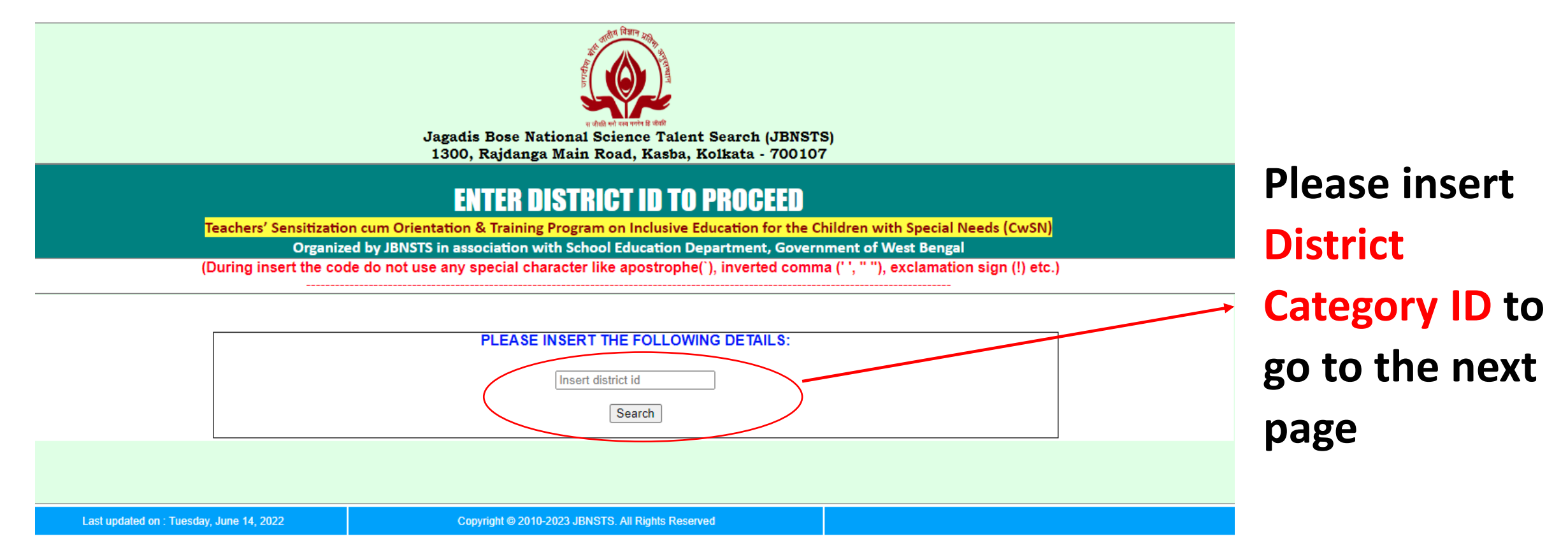

## A page will be opened as below with Participant's details for the particular district

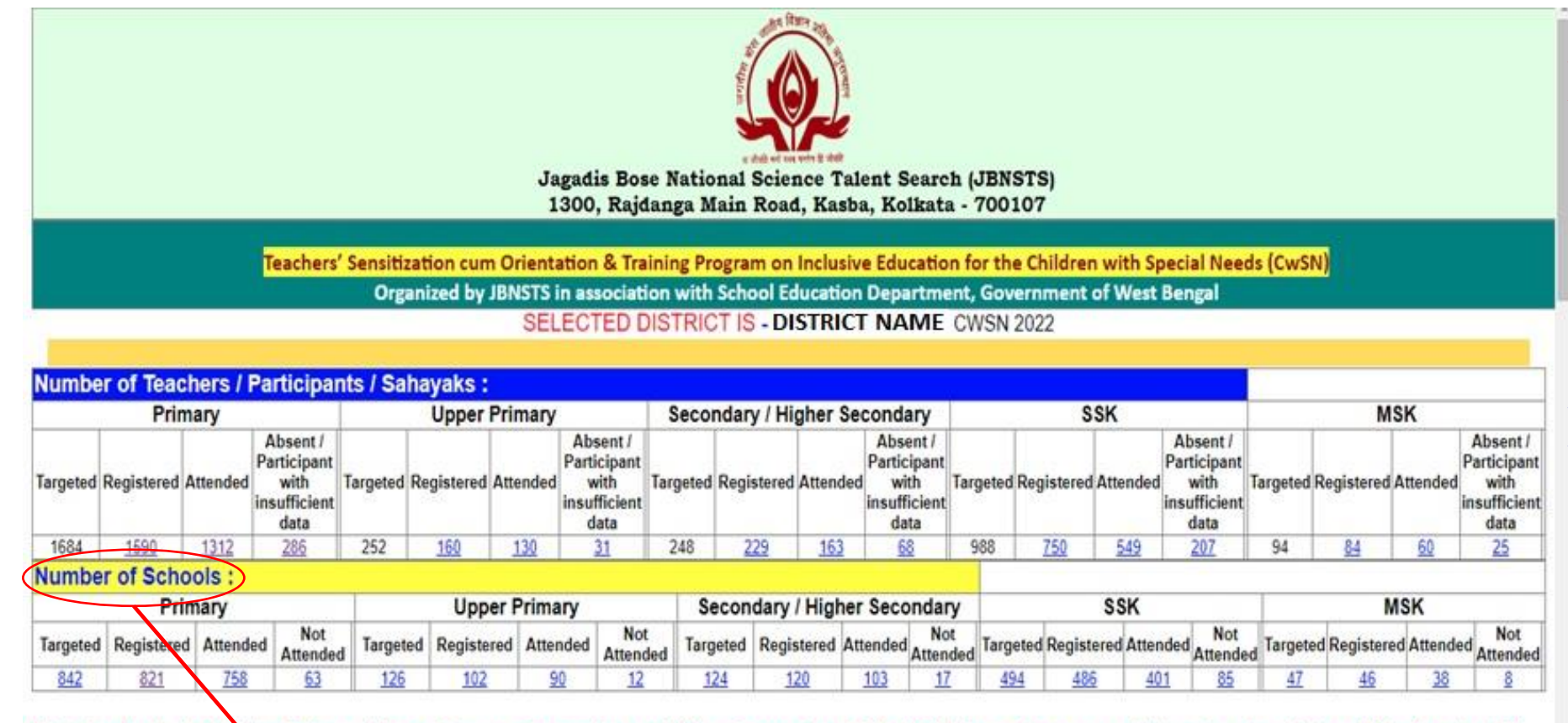

#### List of schools (including Primary, Upper Primary, Secondary and Higer Secondary, SSK, MSK) from where no participants got registered (Number is : 58)

| SI. No. | School Name        | School Code | District      | Block      | Circle      | School Type             |
|---------|--------------------|-------------|---------------|------------|-------------|-------------------------|
| 1       | NAME OF THE SCHOOL | 192214XXXXX | DISTRICT NAME | BLOCK NAME | CIRCLE NAME | PRY/UPPRY/SECHS/SSK/MSK |

You can see the School wise number of Registered, attended and absent participant. You may also see the details of the participant by clicking the number displayed in this page

## Attended and not attended Schools are also enlisted here

For verification/rectification of the data by the participants

# Procedure for verification/rectification of the participant details

**Step-1:** For verification/rectification please click the link below: <a href="https://jbnsts.ac.in/JBSWSN2022/verification2ndphase.php">https://jbnsts.ac.in/JBSWSN2022/verification2ndphase.php</a>

**Step-2:** Once you click to open the <u>link</u>, a page will be opened as below.

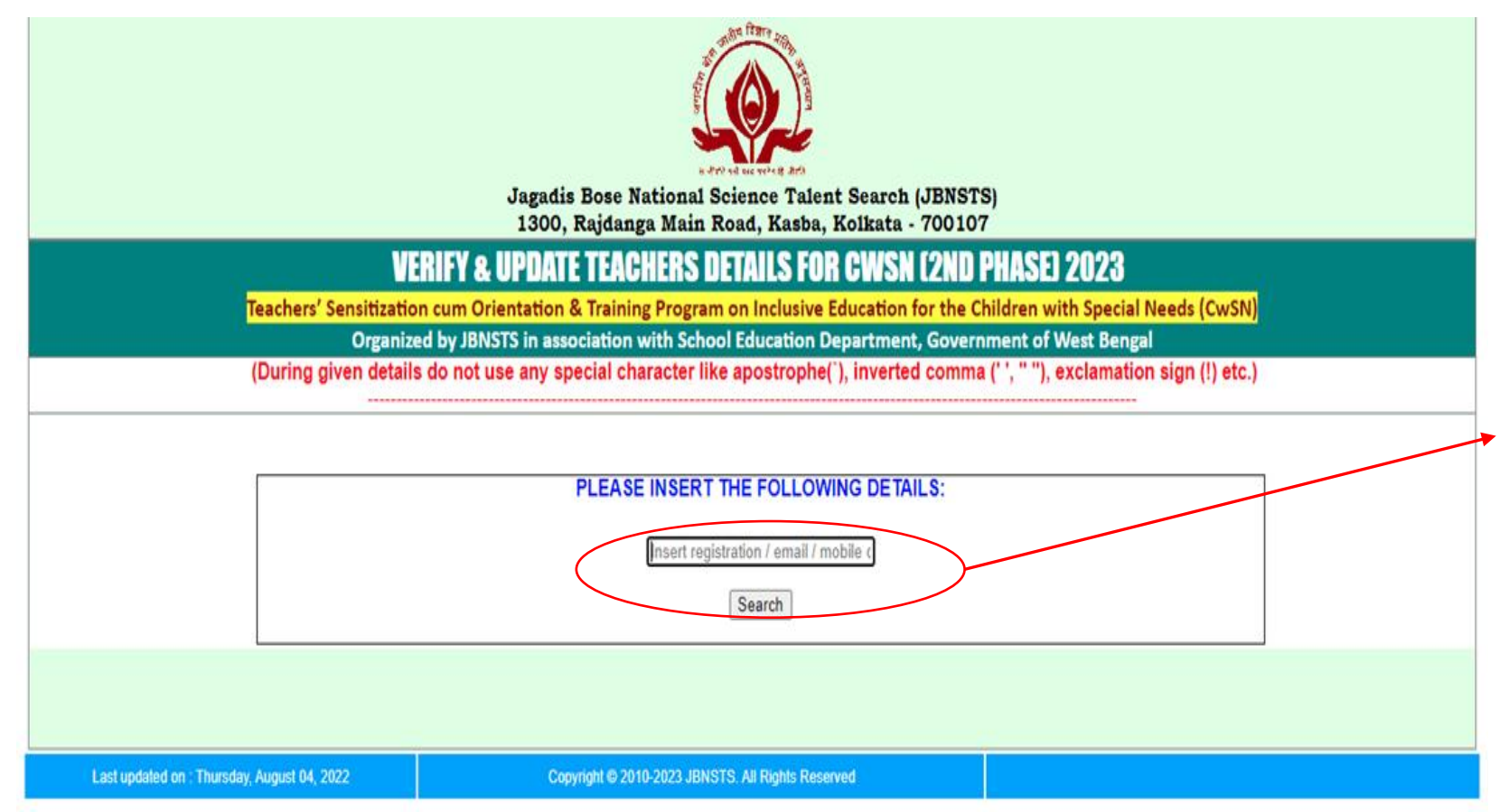

Participants shall enter, either of their Registration **Number/Email ID/Phone number** which is already provided to them in the mail (or as per their own records).

Note: Those who has not received any email can directly verify their details through our website www.jbnsts.ac.in

**Step-3:** A page will be opened as below with the Participant's details.

There are two link with different colour (Green/Red).

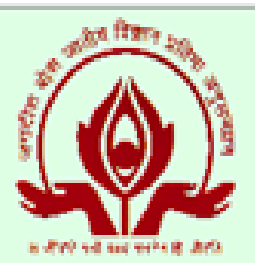

Jagadis Bose National Science Talent Search (JBNSTS) 1300, Rajdanga Main Road, Kasba, Kolkata - 700107

### **VERIFY & UPDATE TEACHERS DETAILS FOR CWSN (2ND PHASE) 2023**

Teachers' Sensitization cum Orientation & Training Program on Inclusive Education for the Children with Special Needs (CwSN)

Organized by JBNSTS in association with School Education Department, Government of West Bengal

| Reg. No.     | Name of<br>Applicant | UDISE Code        | School Name | District | Email             | Mobile     | Your allotted group<br>for the phase 2 of the<br>CwSN training<br>progoram | Click here if correct                             | Click here if need to rectify /<br>not correct                              |
|--------------|----------------------|-------------------|-------------|----------|-------------------|------------|----------------------------------------------------------------------------|---------------------------------------------------|-----------------------------------------------------------------------------|
| 200X<br>XXXX | CWSN<br>JBNSTS       | 190000X<br>X0000X | JBNSTS      | KOLKATA  | cwsn@jbnsts.ac.in | 9XX<br>X0X | Grp-1                                                                      | My email ID & phone (Whats<br>App) no. is correct | My email ID is incorrect & / or<br>my phone (Whats App) no. is<br>incorrect |

If all provided data is correct participant should click on green colour link for confirmation. If provided details of a participant is not correct, then participant should click on the red colour link.

### Once you click on the green colour link, participant can see the page like below.

| $\leftrightarrow \rightarrow c$                                                                | jbnsts.ac.in/JBSW | /SN2022/vcorrect.php?sIno=2023 | 200001                                 |                                                   |                             |                        | 🖻 🖈 🗖 💽 🗄         |  |  |
|------------------------------------------------------------------------------------------------|-------------------|--------------------------------|----------------------------------------|---------------------------------------------------|-----------------------------|------------------------|-------------------|--|--|
|                                                                                                |                   |                                | Jagadis Bose Natio<br>1300, Rajdanga M | nal Science Talent Sear<br>ain Road, Kasba, Kolka | rch (JBNSTS)<br>ta - 700107 |                        |                   |  |  |
|                                                                                                |                   | VERIFY &                       | UPDATE TEACHE                          | RS DETAILS FOR CW                                 | SN (2ND PHASE) 2            | 2023                   |                   |  |  |
|                                                                                                | Teac              | hers' Sensitization cum Ori    | entation & Training Pro                | ogram on Inclusive Educat                         | ion for the Children witl   | n Special Needs (CwSN) |                   |  |  |
| Organized by JBNSTS in association with School Education Department, Government of West Bengal |                   |                                |                                        |                                                   |                             |                        |                   |  |  |
| SI. No.                                                                                        | Registration No.  | Teachers' Name                 | School Name                            | School UDISE Code                                 | School District             | Contact No.            | Email Id          |  |  |
| 1                                                                                              | 2XXXXXXXX         | CWSN JBNSTS                    | JBNSTS                                 | 19XXXXXXXXX                                       | KOLKATA                     | 9XXXXXXXX              | cwsn@jbnsts.ac.in |  |  |

#### RECORD CANNOT BE MODIFIED

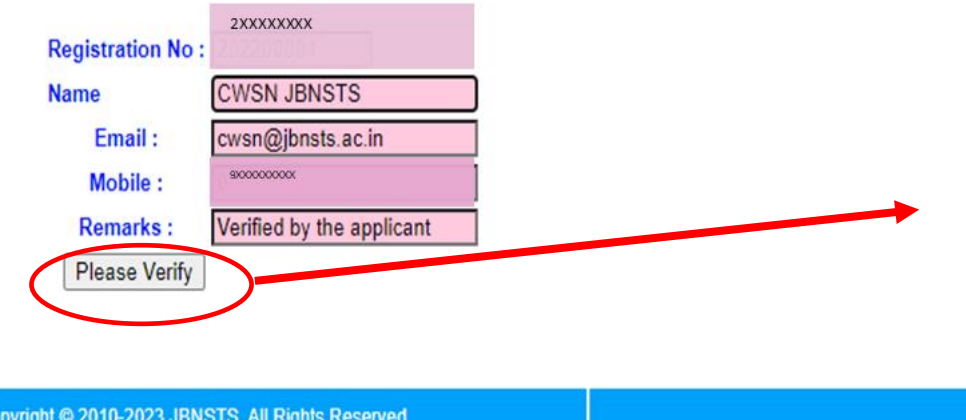

Participant can see their details and should verify their details by clicking the "Please verify" button.

## Once you click on "Please verify" button, you can see the page as below.

← → C 🔒 jbnsts.ac.in/JBSWSN2022/vcorrect.php?sIno=202200001

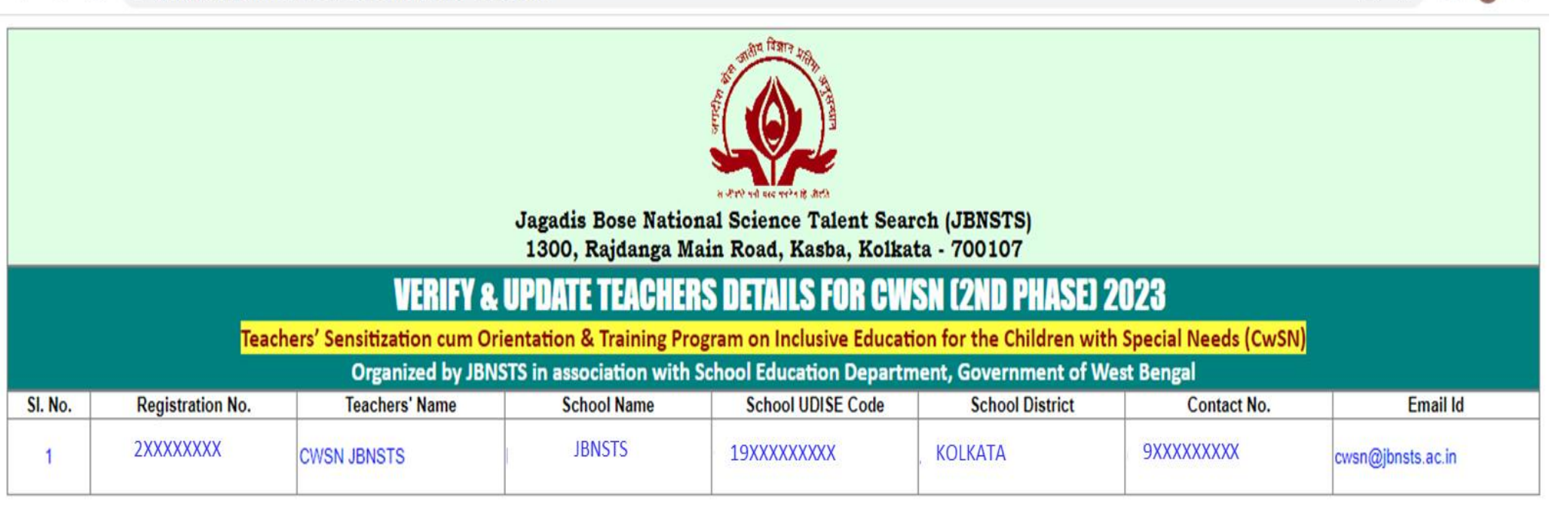

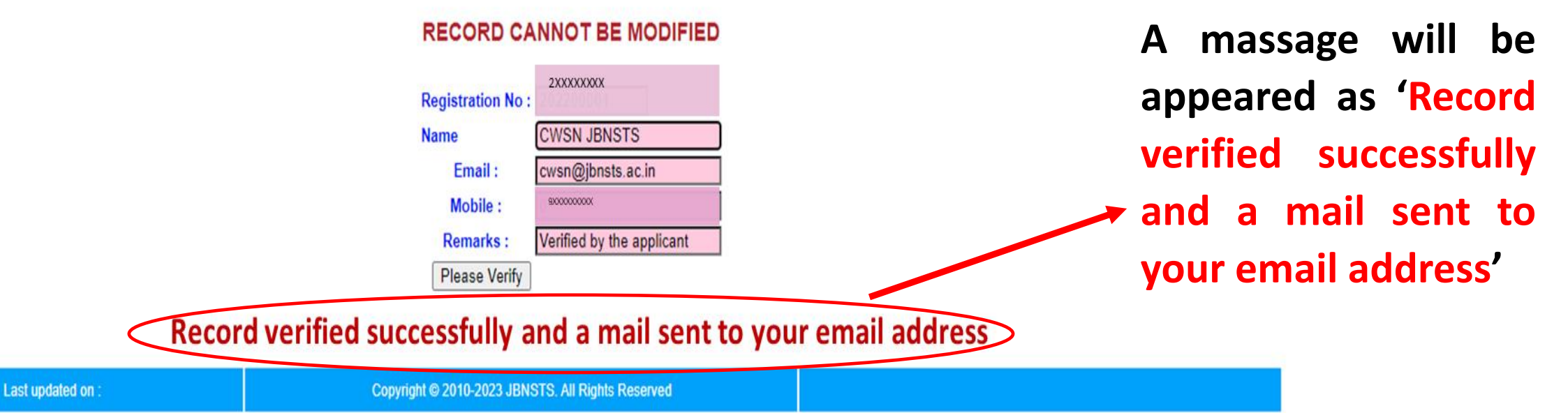

18 \$

C

**Step-4:** Once a participant click on the red colour link (If provided details of the participant is not correct), Participant will see the page as 'modification form'. (See below)

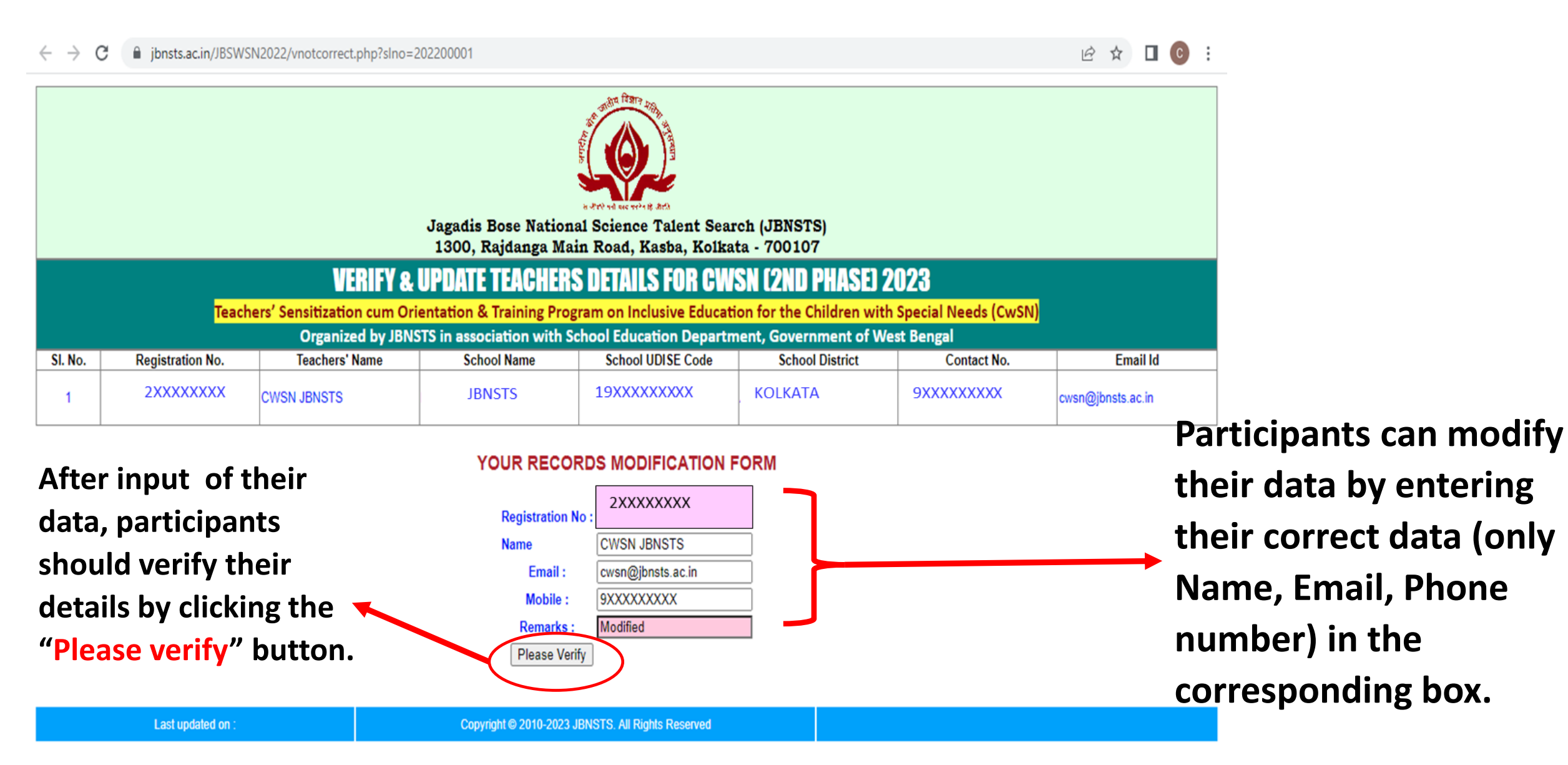

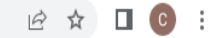

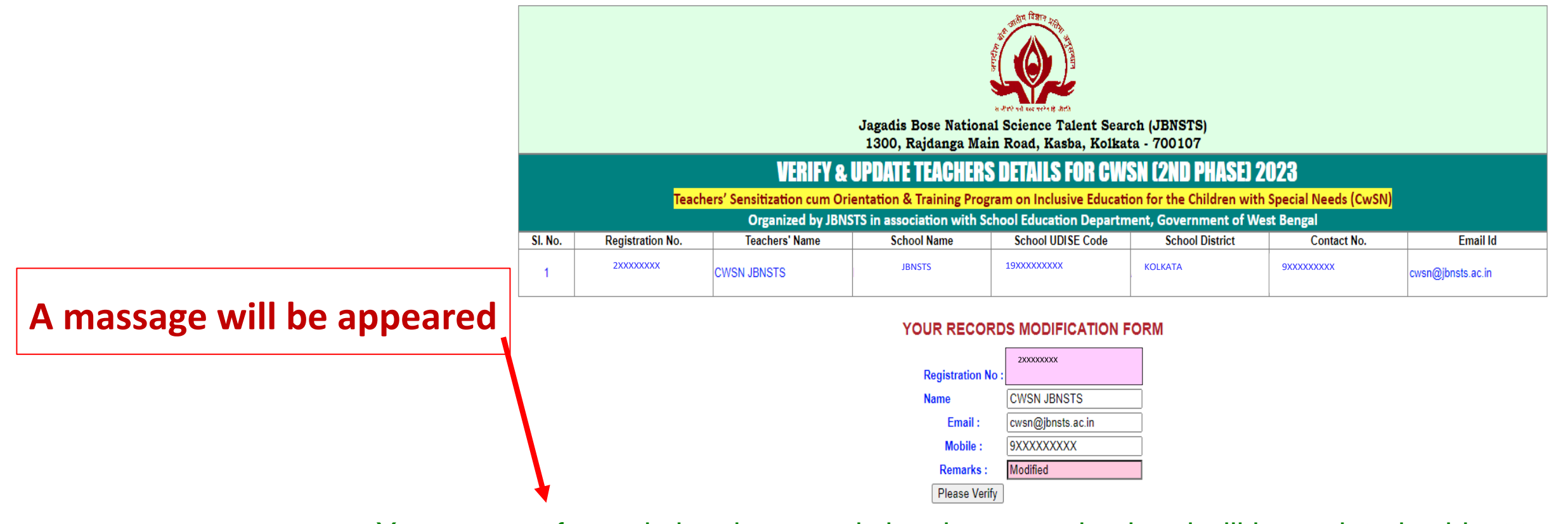

Your request for updating the records has been received and will be updated subject to approval of the competent authority and a mail consisting your requested details has been sent to your email address. Once your request is accepted, a confirmation e-mail will be sent to your modified email id.

After updating the details, requested by the participant for modification, and approved by JBNSTS, a confirmation mail will be received by the participant from JBNSTS On completion of this Verification/Rectification process every participant will be intimated individually about their respective training details like, date and time of training, along with the joining link (through e-mail):

It is important to note that every individual participant shall be required to have the email ID registered (in our JBNSTS portal). Participants will be allowed to enter the interactive sessions through their registered email ID only.

Participants can also write to us at : <u>cwsn@jbnsts.ac.in</u> for any further clarification/s.

A/V link for the CwSN Phase 2 Rectification Verification process step by step <u>https://youtu.be/-5cYL8VuXrA</u>

| SESSION            | DAV-1 | DAV-2 | DAV-3 |
|--------------------|-------|-------|-------|
| 11.00 AM- 12.30 PM |       |       |       |
| LUNCH BREAK        |       |       |       |
| 01.30 PM-03.00 PM  |       |       |       |
| 03.00 PM-04.30 PM  |       |       |       |